# **Mettler Toledo**

# **PS15 Scale Installation Instructions**

Read Me First

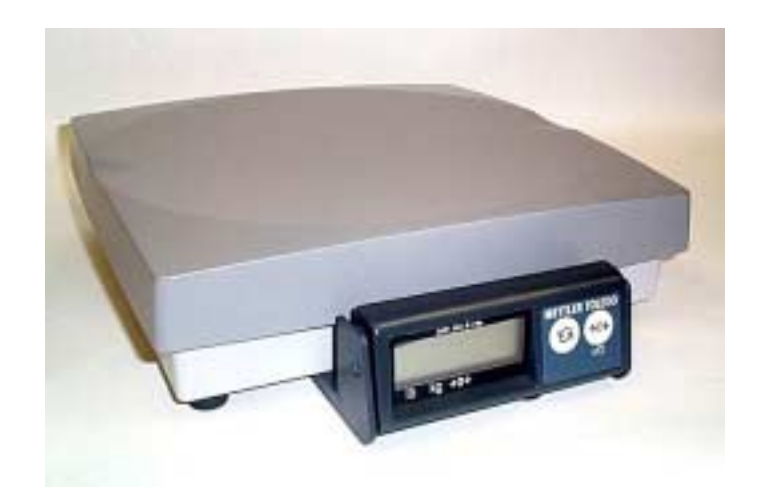

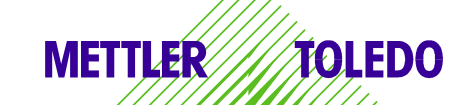

## **Table of Contents**

| Unpack the Scale                                              | 1  |
|---------------------------------------------------------------|----|
| Place the scale on a level surface                            | 1  |
| Level the scale                                               | 2  |
| Place platter on scale                                        | 2  |
| Plug the Scale in                                             | 2  |
| Scale to Communications Port connections                      | 3  |
| UBS                                                           | 3  |
| R\$232                                                        | 3  |
| Verify power-up sequence when GEOCAL <sup>TM</sup> is enabled | 3  |
| Instructions for UPS Worldship Customers                      | 6  |
| Instructions for FedEx QuickShip Customers                    | 8  |
| Troubleshooting                                               | 10 |
| Technical Support                                             | 12 |
| Warranty Returns                                              | 12 |
| Replacement Components                                        | 12 |

## Installation Instructions MT PS15 Shipping Scale

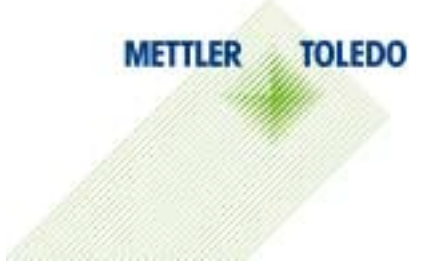

Welcome and thank you for purchasing your Mettler-Toledo Shipping Scale. Please read and follow these simple instructions to get the maximum benefit and satisfaction from your new scale.

Please follow the easy setup procedures in this manual to setup your new Mettler-Toledo Shipping Scale.

### **Unpack the Scale**

Remove the scale from the box. Set aside all packing materials. Inspect the contents. Each box contains the following.

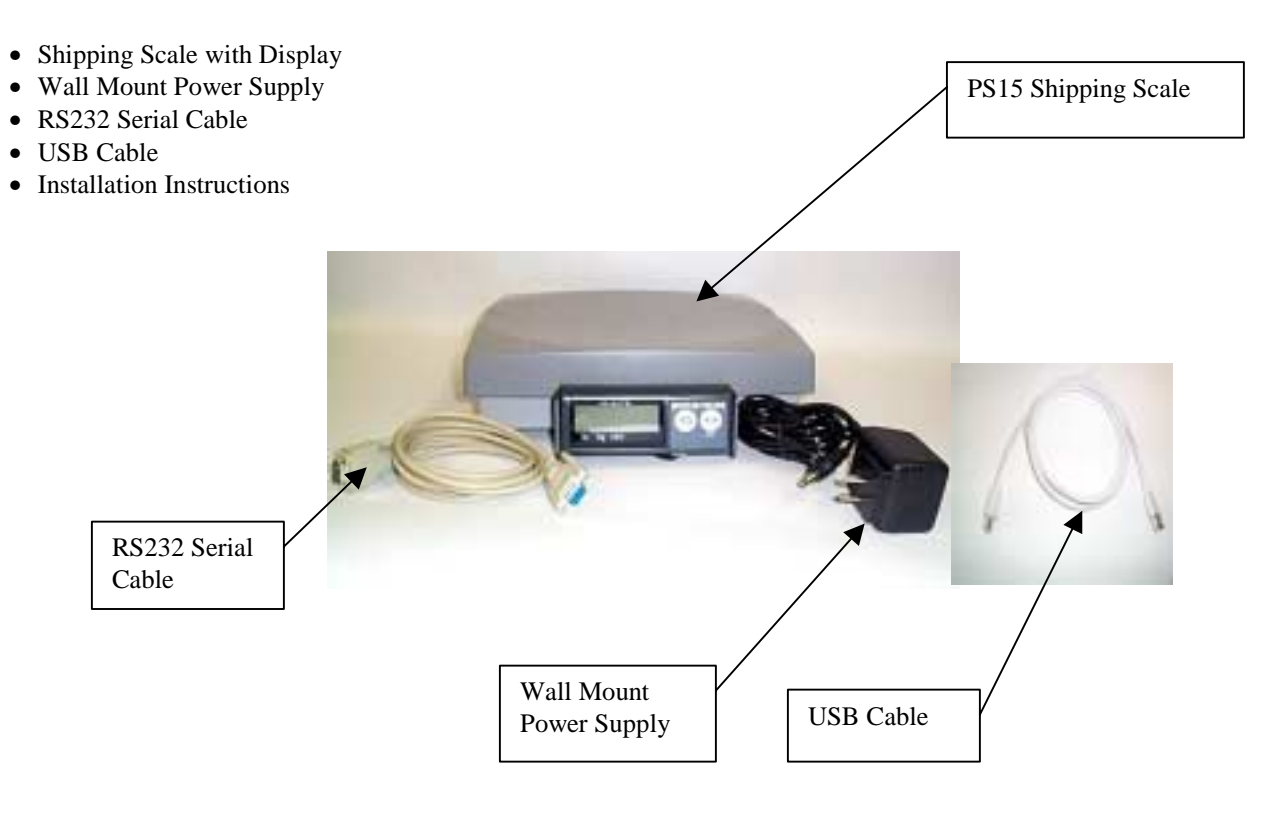

### Place the scale on a level surface.

Place the scale near a power outlet. Ensure the scale is not touching objects that may affect the weight reading.

### Level the scale.

Level the scale by turning the scale feet until the leveling bubble is centered and the scale does not wobble. The leveling bubble is located underneath the platter. See photo.

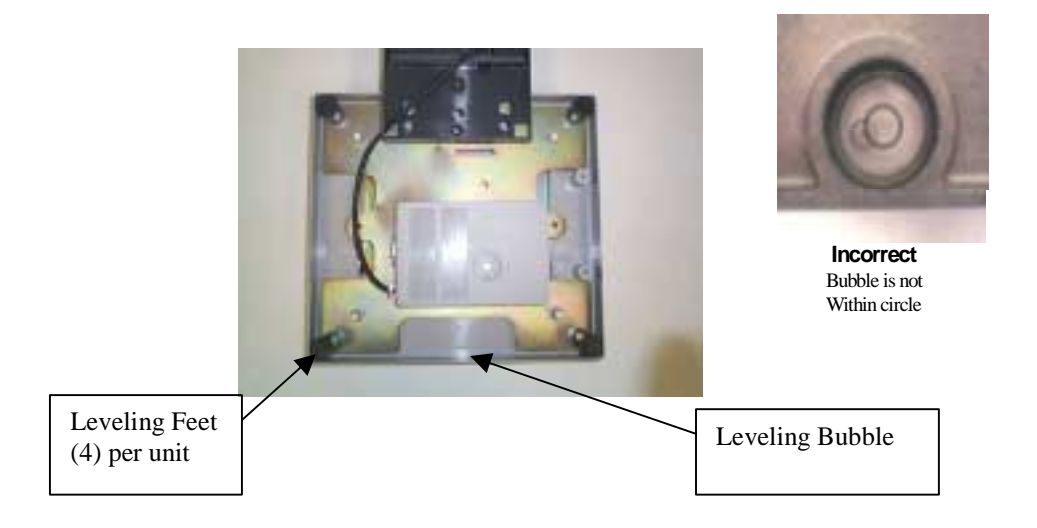

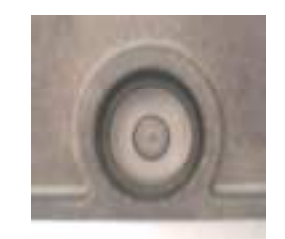

**Correct** Bubble is Within circle

## Place platter on scale.

Gently place the platter on the scale.

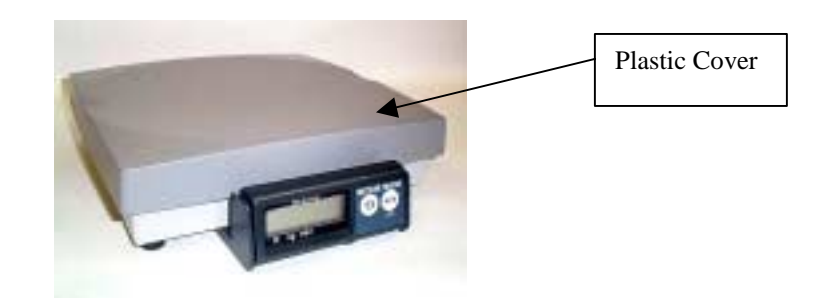

#### Plug the Scale in.

Tilt the scale on its side and plug the power connector into the bottom of the scale. Plug the power supply or power cord into a power outlet. Note: If using the USB connection, it is not necessary to plug the scale into a power outlet. The scale will be powered through the USB connection.

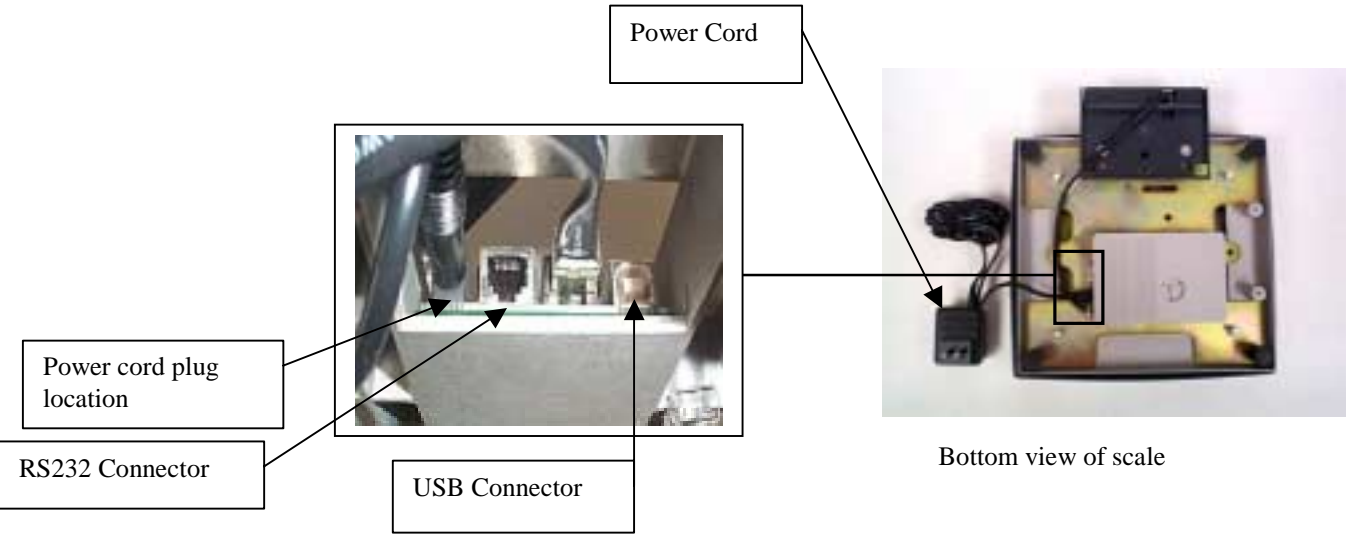

#### **Scale to Communications Port connections**

If you are using a PC-Based manifest shipping systems, plug the scale into an open communications port on your computer. The ports should be labeled USB, COM1 or COM2. Use the supplied USB or RS232 cable to make the connection. Both ends on the cable are identical. This picture depicts the COM ports on a typical PC.

NOTE: Make sure the power to your computer is switch off before you change ports. If you have plugged your scale into the incorrect port, you must reboot your computer after changing ports.

NOTE: DO NOT substitute your RS232 serial cable with an ordinary RS232 cable. If you require a longer cable for your application, call our MT Express technical support at **1-800-786-0812** to purchase an additional cable.

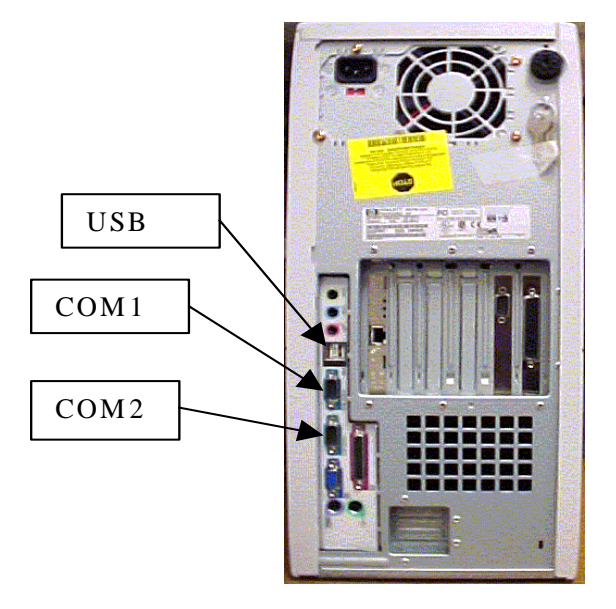

#### USB

USB scale connection is very automatic. When you connect the scale to your PC's USB port, the PC will automatically sense the scale. Different versions of Microsoft's operating systems will vary the set-up slightly.

\*\*\* When using USB the power adapter is not necessary. The scale will be powered through the USB cable.\*\*\*

**Windows 98:** The set-up for the USB drivers for Windows 98 is fairly automatic but requires some interaction with dialog boxes to complete.

- 1. A dialog box stating "New Hardware Found" will appear. Immediately, the PC will begin to "Build Driver Information Database".
- 2. Once this is complete, a "Add New Hardware" Wizard will appear. Select the bottom choice of "Display a list of all the drivers in a specific location, so you can select the driver you want".
- 3. The "USB Human Interface Device" will appear as the default driver.
- 4. Click on "OK" and then "Finish"

Windows 2000 / XP: This is more automatic. There are no choices to make. The PC will automatically recognize the scale and install the appropriate driver. With no human interaction required

#### **RS232**

NOTE: Make sure the power to your computer is switch off before you change ports. If you have plugged your scale into the incorrect port, you must reboot your computer after changing ports.

NOTE: DO NOT substitute your RS232 serial cable with an ordinary RS232 cable. If you require a longer cable for your application, call our MT Express technical support at **1-800-786-0812** to purchase an additional cable.

### Verify power-up sequence when GEOCAL<sup>TM</sup> is enabled.

When you first plug in the scale, the display shows a brief power-up sequence. This sequence only appears ONCE, so please make sure you do it <u>carefully</u>. Once it is done, it displays a prompt for the GEOCAL<sup>TM</sup> location code.

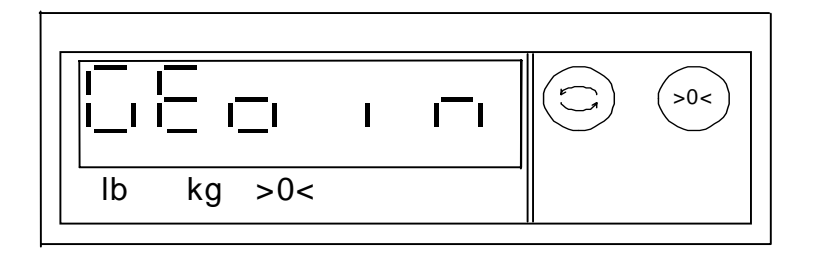

The GEOCAL <sup>TM</sup> feature allows the scale calibration to be adjusted for gravitational variations in your area.

Refer to the table and chart to determine the geographical two-digit code for your location. Scroll through the list by pressing

the (>0<) key. Stop at your code and press the  $(\bigcirc)$  key twice. The word done will be displayed briefly and the scale will restart itself.

| GEOCAL <sup>TM</sup> Location Codes |      |                      |      |                    |       |
|-------------------------------------|------|----------------------|------|--------------------|-------|
| State                               | Code | State                | Code | State              | Code  |
| Alabama                             |      | Kansas               | 14   | North Dakota       | 18    |
| Birmingham & North                  | 13   | Kentucky             | 14   | Ohio               |       |
| South of Birmingham                 | 12   | Louisiana            | 12   | Akron & North      | 16    |
| Alaska                              | See  | Maine                | 18   | South of Akron     | 15    |
|                                     | map  |                      |      |                    |       |
| Arizona                             |      | Maryland             | 15   | Oklahoma           | 13    |
| Phoenix & North                     | 12   | Massachusetts        | 17   | Oregon             |       |
| South of Phoenix                    | 11   | Michigan             |      | Salem & North      | 18    |
| Arkansas                            | 13   | Northwest of Lake    | 18   | Between Oakridge   | 17    |
|                                     |      | Michigan             |      | & Salem            |       |
| California                          | See  | Southeast of Lake    | 17   | South of Oakridge  | 16    |
|                                     | map  | Michigan             |      |                    |       |
| Colorado                            |      | Minnesota            | 18   | Pennsylvania       | 16    |
| Denver & North                      | 13   | Mississippi          |      | Rhode Island       | 16    |
| South of Denver                     | 12   | Kosciusko & North    | 13   | South Carolina     | 13    |
| Connecticut                         | 16   | South of Kosciusko   | 12   | South Dakota       | 17    |
| Delaware                            | 15   | Missouri             |      | Tennessee          | 13    |
| Florida                             |      | North of Springfield | 15   | Texas              |       |
| West Palm Beach &                   | 11   | Springfield & South  | 14   | Northeast of       | 12    |
| North                               |      |                      |      | Colorado River     |       |
| South of West Palm                  | 10   | Montana              |      | Southwest of       | 11    |
| Beach                               |      |                      |      | Colorado River     |       |
| Georgia                             | 12   | Helena & North       | 18   | Utah               | 13    |
| Hawaii                              | 9    | South of Helena      | 17   | Vermont            | 17    |
| Idaho                               |      | Nebraska             | 15   | Virginia           | 14    |
| North of Salmon River               | 17   | Nevada               | 13   | Washington, DC     | 15    |
| South of Salmon River               | 16   | New Hampshire        | 17   | Washington State   | 18    |
| Mtns                                | 10   |                      | 17   | v using ton State  | 10    |
| Illinois                            |      | New Jersev           | 16   | West Virginia      | 15    |
| Bloomington & North                 | 16   | New Mexico           | 11   | Wisconsin          |       |
| South of Bloomington                | 15   | New York             |      | Green Bay & North  | 18    |
| Indiana                             |      | Albany & North       | 17   | South of Green Bay | 17    |
| North of Indianapolis               | 16   | South of Albany      | 16   | Wyoming            | · · - |
| Indianapolis & South                | 15   | North Carolina       |      | North of Casper    | 15    |
| Iowa                                | 10   | Raleigh & North      | 14   | Casper & South     | 14    |
| North of Des Moines                 | 17   | South of Raleigh     | 13   | - septi to bouin   | - •   |
| Des Moines & South                  | 16   |                      |      |                    |       |

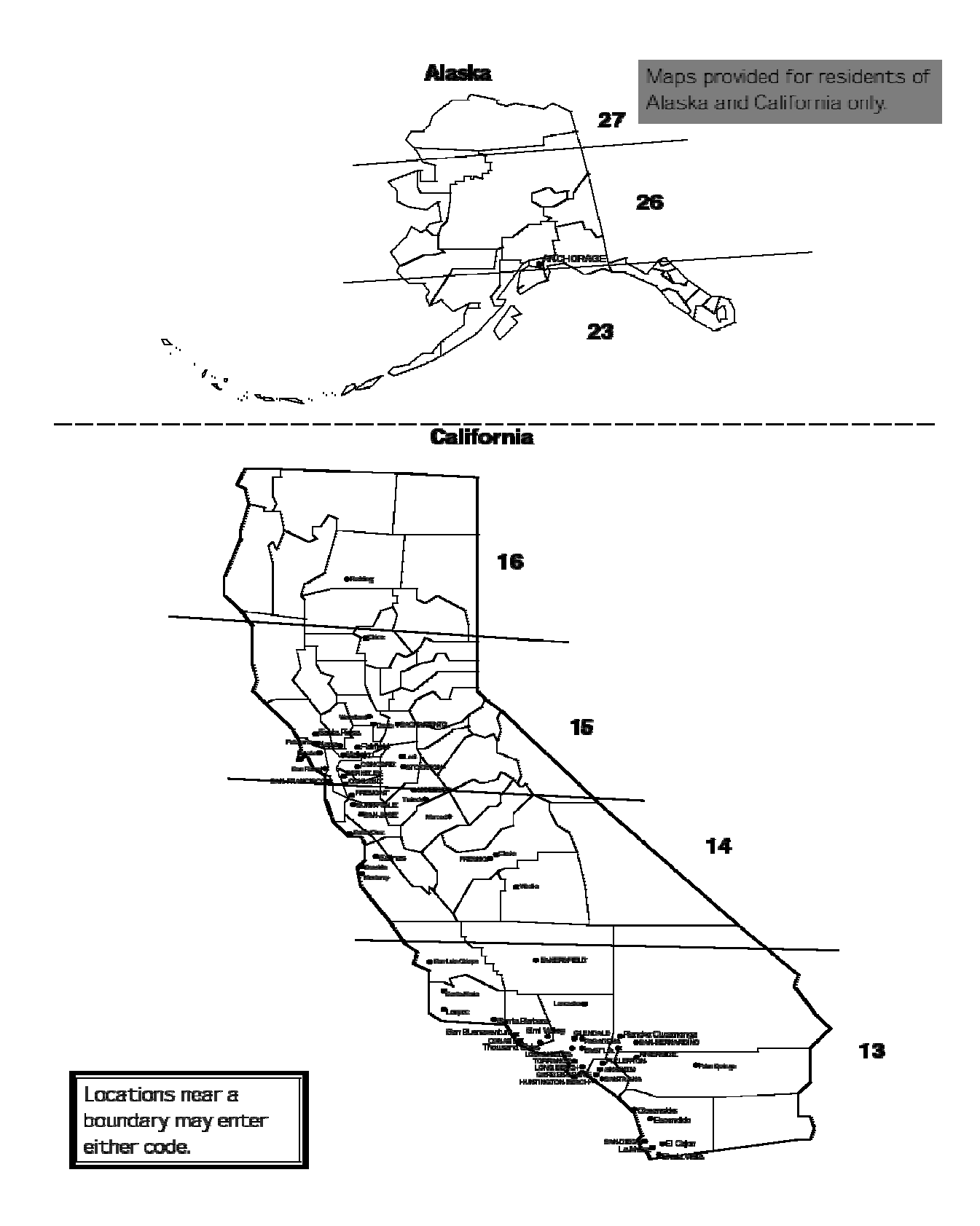

## **Instructions for UPS Worldship Customers**

Please follow these instructions carefully if you are connecting a scale to a PC using UPS Worldship software.

1) From the main UPS Online WorldShip screen select *System Preferences* for the *Tools* menu.

| 👼 UPS OnLine W                                          | orldShip                                                                                                    |                                  |                                                                                           | D X       |
|---------------------------------------------------------|----------------------------------------------------------------------------------------------------|----------------------------------|-------------------------------------------------------------------------------------------|-----------|
| <u>File E</u> dit Acti <u>v</u> ities                   | s <u>T</u> ools UPS Web Access UPS                                                                                                    | OnLine Connect <u>W</u> indow    | low <u>H</u> elp                                                                          |           |
| Company or Name                                         | Address Book Editor<br>Address Lists Editor<br>ANSI Reference Qualifier Editor<br>Charge Back Code Editor<br>Commodity Editor<br>Reference Rate Utility<br>Shipper Editor | Shift+F9                         | Package       Insured Value:                                                              |           |
| Street:<br>Boom/Floor/Addr<br>Country:<br>United States | Iask Schedule Editor Communications Setup Profiles System Preferences Postar/21P Code **                                                                                  | hird Party                       | Peference Number <u>1</u> :  (Printed on Lat Reference Number <u>2</u> :  (Printed on Lat | oel)      |
| City:<br>Telephone:<br>[() - []<br>UPS Account Nut      | State/Prov:                                                                                                    | Weight (pounds)<br>Package: Ship | nipment:<br>0.0<br>¢Activated                                                             |           |
| Shipper:<br>221611                                      | Profile:                                                                                                    | Pkg: H 1                         | Belete Pkg                                                                                | ss<br>ent |
| Edit System Preference                                  | ces                                                                                                    | XOFY N                           | Weekday: 1 Shpmt(s), 2 Pkg(s), Cost: \$55.1                                               | 00        |

2) Select *Toledo PS60* on the *Scale Type* pull-down menu under the *Hardware Tab*.

| System Preferences Editor                                          | ? ×             |
|--------------------------------------------------------------------|-----------------|
| Hardware Printing Setup Shipment Detail Report Setup Miscellaneous |                 |
| Electric Carl Carlos francis                                       | Canc <u>e</u> l |
| Electronic scale Configuration                                     | <b></b>         |
| Scale Type:                                                        | <u>H</u> elp    |
| Toledo PS60                                                        |                 |
| Toledo PS60                                                        |                 |
| Toledo PS 2+                                                       | пк [            |
| NCI 3835                                                           |                 |
|                                                                    | Apply           |
|                                                                    |                 |
|                                                                    |                 |
|                                                                    |                 |
|                                                                    |                 |
|                                                                    |                 |
|                                                                    |                 |
|                                                                    |                 |
|                                                                    |                 |
|                                                                    |                 |

3) Determine which COM port the scale is plugged into. Many times this is COM2. COM1 may be used by the internal modem. Select the proper COM port from the *Scale Port* pull down menu.

| System Preferences Editor                                                                                                    | ? ×                                |
|----------------------------------------------------------------------------------------------------|------------------------------------|
| System Preferences Editor          Hardware       Printing Setup       Shipment Detail Report Setup       Miscellaneous         Electronic Scale Configuration | ?       Cancel       Help       OK |

4) Click the Test Scale button to make sure your scale is communicating with your system.

| System Preferences Editor                                          | ? ×             |
|--------------------------------------------------------------------|-----------------|
| Hardware Printing Setup Shipment Detail Report Setup Miscellaneous |                 |
|                                                                    | Canc <u>e</u> l |
| Electronic Scale Configuration                                     |                 |
| Scale Type:                                                        | <u>H</u> elp    |
| Toledo PS60                                                        |                 |
| Scale Port:                                                        |                 |
| COM1 Test Scale                                                    |                 |
|                                                                    | <u> </u>        |
|                                                                    | Annly           |
|                                                                    |                 |
|                                                                    |                 |
|                                                                    |                 |
|                                                                    |                 |
|                                                                    |                 |
|                                                                    |                 |
|                                                                    |                 |
|                                                                    |                 |
|                                                                    |                 |
|                                                                    | <u>Apply</u>    |

## Instructions for FedEx QuickShip Customers

#### Please follow these instructions carefully if you are connecting a PS scale to a PC using FedEx Quickship software.

The following information will walk you thought the setup sessions to have your shipping scale communicate with your FedEx software. If you any other questions please feel free to contact our tech support at **1-800-786-0812**.

1). From the main FedEx screen select *utilities*, *workstation setup*, *peripherals*, and *device setup*.

| FedEx Ship Manager QuickShip                                                                                                    |                                                                             |                                                                                  |                                                          |                                   |
|----------------------------------------------------------------------------------------------------|-----------------------------------------------------------------------------|----------------------------------------------------------------------------------|----------------------------------------------------------|-----------------------------------|
| Effe     Functions     Utilities     Help       Workstation Setup     System Setup     Image: Setup       Carrier:     Service:       FedEx     Priority Overnig | Logon<br>Petipherals<br>Functions Menu<br>Toolbar<br>Shipment History       | Setup<br>coTab Setup                                                             | METTLER TOLEDO<br>1900 POLARIS PKWY<br>COLUMBUS OH 43240 | <u>s</u> E <u>&gt;</u> 2          |
| Customer:<br>Invoice:<br>Department:<br>Shipment ID:<br>P0 Number:<br>Weight: 1.900000<br>Package Count: 1                                                       |                                                                             | Company:<br>Contact:<br>Address1:<br>Address2:<br>City:<br>ZIP/Postal:<br>Phone: | Country:                                                 | St/Prov.                          |
| Special Services<br>COD (UNSECURED)<br>COD (UNSECURED)<br>Declared Value<br>Hold At Location<br>Dimensional Weight<br>Bill Shipper<br>Bill Recipient             | 0,00 ▲<br>0,00<br>0,00<br>NO<br>NO<br>YES<br>NO ▼<br><u>Process Package</u> | Fe                                                                               | d≣xx∗ Ship Man                                           | ager<br>huickShip                 |
|                                                                                                    | 19 and                                                                      |                                                                                  | Monday                                                   | February 11, 2002                 |
| 🖁 Start 🛛 🏉 🖄 👘 👷 FedEx Sl                                                                                                    | nip Manager 🚺 Microsoft Wo                                                  | rd - Document2                                                                   | <b>1</b> 2                                               | <b>\$\$\$</b> € <b>615</b> 9:03 A |

2). Once you enter into this screen, click on *Scale Toledo PS60* and then *exit*. If you do not see Toledo PS60 go to number three.

| Ele Functions Utilities                                                                                | r QuickShip<br>Help                                                                                     |                                                                                 |                                                                                    |        | <u>_   ×</u>      |
|----------------------------------------------------------------------------------------------------|----------------------------------------------------------------------------------------------------|---------------------------------------------------------------------------------|------------------------------------------------------------------------------------|--------|-------------------|
| 强 🍝 🖨                                                                                                  | <b>4</b> ]                                                                                              | 🗂 🗄 😽 🗖                                                                         |                                                                                    |        | \$ 🖬 🖄 🖗          |
| Carrier:<br>FedEx  Customer:  Invoice:  Department:  Shipment ID:                                      | Setup TPE - STANDAR<br>Peripherals<br>1. Manifest<br>2. Scale<br>3. Label<br>4. Document<br>5. Document | D<br>LPT1 Default<br>COM Toledo<br>LPT1 Windows<br>LPT1 FedEx G<br>LPT1 FedEx G | Vindows Printer<br>P560<br>Driver (Landsca<br>round COD Tag Wi<br>round COD Tag Wi |        | X                 |
| PD Number: [<br>Weight: ]:<br>Package Count: [:<br>Special Services<br>COD (SECURED)<br>COD (UNSECURE) | <b>1</b>                                                                                                |                                                                                 |                                                                                    |        | Save              |
| Hold At Locat:<br>Dimensional We<br>Bill Shipper<br>Bill Recipient                                     |                                                                                                    |                                                                                 |                                                                                    |        | ager<br>uickShip  |
|                                                                                                    |                                                                                                    | <u>riucess nackage</u>                                                          |                                                                                    | Monday | February 11, 2002 |
| 🏽 🛃 Start                                                                                              | 🛛 👷 FedEx Ship Mana                                                                                     | ger 🕎 Microsoft We                                                              | ord - Document3                                                                    | 2      | S:07 AM           |

3). If you do not see Scale PS60 from the menu, click on *add* and then the **drop down arrow** until you see **Scale – Toledo PS60**. Then use the second **drop down arrow** to select which **com port** you are connected to on your hard drive.

| EredEx Ship Manag<br>File Functions Utilities | jer QuickShip<br><u>H</u> elp |                        |                |           |                         |
|-----------------------------------------------|-------------------------------|------------------------|----------------|-----------|-------------------------|
| 94 é <i>e</i>                                 | <b>4</b> 9                    | r 🗈 🍡 🗉                |                |           | S 🖬 🖄 👂                 |
| Carrier                                       | Setup TPF - STAN              | DARD                   | [[             |           |                         |
| FedEx                                         | Peripherals                   |                        |                |           |                         |
| Customer:                                     | Add Peripheral                |                        | an wa ar       |           | ×                       |
| Invoice:                                      | Peripheral:                   |                        |                |           | •                       |
| Department:                                   | I/O Port: COM1                |                        |                | Configure |                         |
| Shipment ID:                                  | 🔲 Use on demand               | only                   |                |           | St/Prov:                |
| P0 Number:                                    |                               |                        |                | OK Canad  |                         |
| Weight                                        |                               |                        |                |           |                         |
| Package Count:                                |                               |                        |                |           | <u>Save</u>             |
| COD (UNSECURE<br>COD (UNSECURE                |                               |                        | [              |           |                         |
| Hold At Locat                                 | 48<br>50<br>7                 | <u></u> <u>A</u> aa    | Fak            |           | ager                    |
| Bill Shipper                                  |                               | NO                     |                |           | uckShip                 |
| Intra Keerprei                                | 10                            |                        | 1              |           |                         |
|                                               |                               | Process Package        |                |           |                         |
|                                               |                               |                        |                | Mo        | onday February 11, 2002 |
| 🕱 Start 🛛 😂 🔍                                 | 🛛 👲 FedEx Ship I              | lanager 🕎 Microsoft Wo | rd · Document3 |           |                         |

4). Click *Configure* and change the settings to match the following:

| Bits per second: | 9600 |
|------------------|------|
| Data bits:       | 7    |
| Parity:          | Even |
| Stop bits:       | 1    |
| Flow control:    | None |

5). Click OK then Exit – this will then take you back to the main screen of FedEx Quickship with an activated scale.

| 😫 FedEx Ship Manager QuickShip                                                                                                    |                |                                                                            |                         | _               |
|----------------------------------------------------------------------------------------------------|----------------|----------------------------------------------------------------------------|-------------------------|-----------------|
| <u>File Functions Utilities Help</u>                                                                                                    |                |                                                                            |                         |                 |
| <b>A E E A</b>                                                                                                    | 🗂 🖫 🚬          |                                                                            |                         | \$ 🗈 🎘 🖗        |
| Carrie:<br>FedEx<br>FedEx<br>Custome:<br>Custome:<br>Cus | TANDARD        | Bits per second: 9500<br>Data bits: 7<br>Stop bits: 1<br>Elow control: Xon |                         | 2 X<br>/Prov    |
|                                                                                                    | Process Packag | Advanced                                                                   | <u>R</u> estore Default | s               |
| 🔒 Start 🔗 🔉 🗣 FedEx S                                                                                                    | hip Manager    | ПК                                                                         | Cancel Ar               | ntu (ch.25,2002 |

## Troubleshooting

#### 1) I don't see a weight on the scale display.

The scale may not be plugged into a wall outlet. The scale needs power and must be plugged into a wall outlet. The scale comes with a wall mount power supply. One end plugs into a wall outlet. The other end plugs into the scale circuit board. The power receptacle on the scale can be found underneath the scale next to the display and serial connector. Once the scale is powered, it steps through its normal start-up sequence and will soon show the weight display. Make sure there is nothing on the scale or touching the top when it first powers-up. If you have verified that the outlet is fine, the scale is plugged in, and you still have nothing on the display, then contact our MT Express technical support department 1-800-786-0812.

#### 2) The scale is not communicating with my UPS Worldship program.

The scale must be properly configured in the UPS Worldship software. Recheck your connection and what port you are connected to (COM1, COM2). Make sure the software is set to the correct port. After you have successfully checked these items, take all items off of the scale so there is no weight on the scale and follow the steps below:

Step One: Hold down the key until you see the word **SETUP** on the display Then tap that same key until you see the word **END** appear on the display

Step Two: Hit the key and the word **DEFAULT** will appear then tap that key until you see **DEF 4** 

Then tap the key - let go and the scale should return back to **0.00** on the display

You may have to reboot your PC after this and log back onto UPS Worldship.

#### 3) The scale is not communicating with my FedEx QuickShip program.

The scale must be properly configured in the FedEx software. Recheck your connection and what port you are connected to (COM1, COM2). Make sure the software is set to the correct port. After you have successfully checked these items, take all items off of the scale so there is no weight on the scale and follow the steps below:

Step One: Hold down the key until you see the word **SETUP** on the display Then tap that same key until you see the word **END** appear on the display

Step Two: Hit the key and the word **DEFAULT** will appear. Then tap the key - let go and the scale should return back to **0.00** on the display

You may have to reboot your PC after this and log back onto FedEx Quickship.

#### 4) I don't know what port to plug the scale into on my computer.

This can be the most complicated and frustrating part of getting a scale to communicate with your system. However, don't worry, we know it will work. Most PC's have two serial communications ports, referred to as COM1 and COM2. When you look at the back of your computer you will find one or two DB9 style serial connectors. Many times these ports are not labeled. The UPS and FedEx software requires that you use a modem to connect to their host systems. The modem can be configured for either COM1 or COM2. The scale will plug into and be addressed at whichever port is not used by the modem. For example, if the modem is using COM1, then the scale will plug into and be addressed at COM2. Find out which port your modem is addressed. What complicates things is that most computers have an internal modem, which disables one of the external COM ports. This may take some trial and error to find which port can be used. Pick one of the ports to plug the scale into and set-up the software to work on that port. The UPS software has a "communication test" that will verify if the scale is communicating. We suggest getting someone who is very familiar with computers, especially modems, to help you if you are having difficulty.

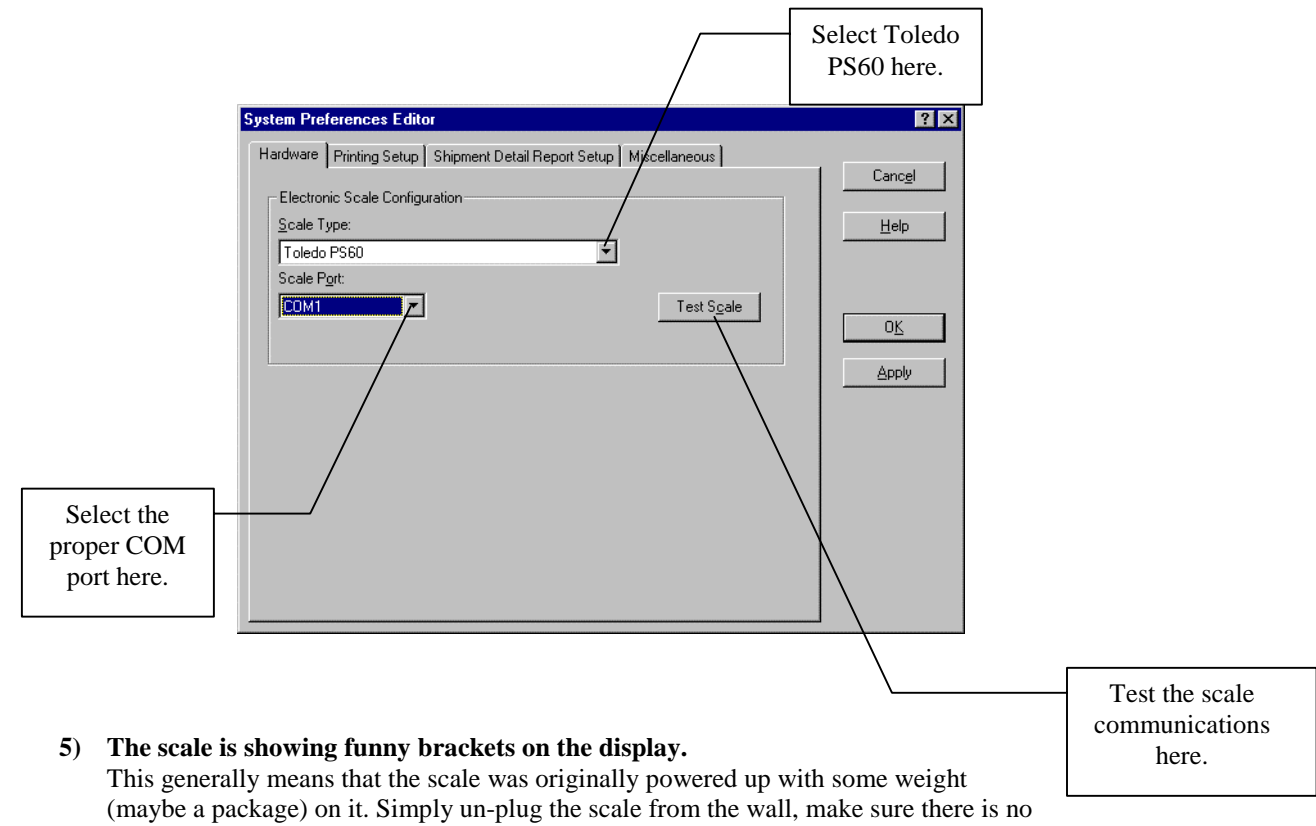

weight on the scale or that the scale is touching anything, and plug the scale back in. The scale will go through its usual start-up sequence, and the problem should be solved.

#### 6) I am not using the UPS Worldship Program, UPS ONLINE software, or FedEx Software

If you are using software other than the UPS Worldship, UPS Online software, or FedEx software, the scale will need to be reconfigured. UPS and FedEx use a unique communications protocol that other software manufacturers may not use. But don't worry, our scales can be set to work with virtually any software. Please contact our technical support department if this is the case at **1-800-786-0812**.

### **Technical Support**

For technical support, contact our MT Express technical support department at 1-800-786-0812.

#### Warranty Returns

If you have an out of box failure or should have to return your scale for any reason, contact us at <u>www.upsscales.com</u> for an UPS scale. Or if you purchase a FedEx scale, contact us at <u>www.mtpcchoice.com</u>. If you If you prefer, you may contact us by calling our MT Express technical support department at **1-800-786-0812.** 

#### **Replacement Components**

For purchasing replacement components please log onto our website located at www.upsscales.com for a UPS scale. Or log onto our website at You can call our MT Express technical support department at **1-800-786-0812** for ordering replacements.

| <b>Replacement</b> Components | Mettler Toledo Part Number |
|-------------------------------|----------------------------|
| Base Mount Display            | 02701000000                |
| USB Cable Assembly            | *16630200A                 |
| 9' RS232 Cable                | 09000322000                |
| Power Supply                  | *14862000A                 |
| Plastic Platter for PS15      | *16093800B                 |

\* Indicates the part number may have a revision level.

METTLER TOLEDO 1900 Polaris Parkway Columbus, Ohio 43240-2020 METILER TOLEDO®is a registered trademark of Mettler-Toledo, Inc. ©2002 Mettler-Toledo, Inc. Printed in USA

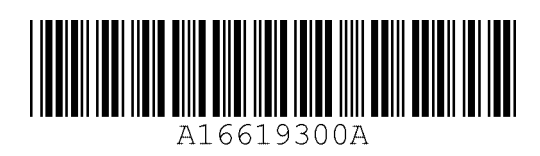